| Purpose             | Use this procedure to undel                                                                                                    | imit a position.                                                                                                    |
|---------------------|----------------------------------------------------------------------------------------------------|----------------------------------------------------------------------------------------------------|
| Trigger             | Perform this procedure who                                                                                                    | en a position has been delimited inadvertently.                                                                                                    |
| Prerequisites       | Position has been delimited                                                                                                    | l.                                                                                                    |
| End User Roles      | In order to perform this tran<br>• Organizational Mar                                                                                                    | nsaction you must be assigned the following role:<br>nagement Processor                                                                                                    |
|                     |                                                                                                    | Change History                                                                                                    |
|                     | Date                                                                                                    | Change Description                                                                                                    |
|                     | 4/6/2009                                                                                                    | New procedure created                                                                                                    |
|                     |                                                                                                    |                                                                                                    |
|                     |                                                                                                    |                                                                                                    |
| Menu Path           | Human Resources $\rightarrow$ Orga<br>Position                                                                                                    | nizational Management $\rightarrow$ Expert Mode $\rightarrow$                                                                                                    |
| Transaction<br>Code | PO13                                                                                                    |                                                                                                    |
| Helpful Hints       | <ul> <li>Consider these Helpful Him</li> <li>If the Position has b<br/>create a new Positio</li> <li>Always start with th</li> <li>Ensure all infotypes<br/>course Organization<br/>Position infotypes)</li> </ul> | tts when following this procedure:<br>been delimited a few years ago, then proceed to<br>on.<br>The Object infotype when undelimiting an object.<br>Is with a green check are updated. (See the HRMS<br>than Management – Section 3a for a complete list of |

## **Position\_Undelimit**

| Types of | The types |
|----------|-----------|
| Messages |           |

The types of messages and responses are shown below:

| Message Type | Description                                                                                                    |
|--------------|----------------------------------------------------------------------------------------------------|
| Error        | Example: A Make an entry in all required fields.                                                                               |
|              | Action: Fix the problem(s) and then click $\heartsuit$ (Enter) to proceed.                                                     |
| Warning<br>  | Example: Record valid from xx/xx/xxxx to 12/31/9999 delimited at end.<br>Action: If an action is required, perform the action. |
|              | Otherwise, click 🔮 (Enter) to proceed.                                                                                         |
| Confirmation | Example: 🖉 Save your entries.                                                                                                  |
| 🛈 or 🥙       | Action: Perform the required action to proceed.                                                                                |

| 1. | Start the transaction usi                                                                                                    | ng the above    | menu<br>Syste | n path or trai                                                                                     | nsaction c                    | code PO                                                           | 013.                                                      |
|----|----------------------------------------------------------------------------------------------------|-----------------|---------------|----------------------------------------------------------------------------------------------------|-------------------------------|-------------------------------------------------------------------|-----------------------------------------------------------|
|    |                                                                                                    |                 | ê 😡           |                                                                                                    | 3 10 40 80                    | × 2                                                               |                                                           |
|    | 🕫 🗈 Maintain Pos                                                                                                    | sition          |               |                                                                                                    |                               |                                                                   |                                                           |
|    |                                                                                                    | 2 🕅             |               |                                                                                                    |                               |                                                                   |                                                           |
|    | Plan version                                                                                                    | 01 Current plar | 1             |                                                                                                    |                               |                                                                   |                                                           |
|    | Position                                                                                                    |                 | HUN           | AN RESOURC                                                                                         | E CONSULT/                    | ANT                                                               |                                                           |
|    | Abbr.                                                                                                    | A191            |               |                                                                                                    |                               |                                                                   |                                                           |
|    | Abbr. Active Planned S                                                                                                    | A191            | oved          | Rejected                                                                                           |                               |                                                                   |                                                           |
|    | Abbr. Active Planned S Infotype Name Object                                                                                                    | A191            | oved          | Rejected                                                                                           | /                             |                                                                   |                                                           |
|    | Abbr.<br>Active Planned S<br>Infotype Name<br>Object<br>Relationships                                                                                                    | A191            | oved          | Rejected<br>Time period<br>Period<br>From 01                                                       | /01/2009                      | to                                                                | 12/31/9999                                                |
|    | Abbr.<br>Active Planned S<br>Infotype Name<br>Object<br>Relationships<br>Description                                                                                          | A191            | oved          | Rejected<br>Time period                                                                            | 1/01/2009                     | to<br>O Current                                                   | 12/31/9999<br>t week                                      |
|    | Abbr.<br>Active Planned S<br>Infotype Name<br>Object<br>Relationships<br>Description<br>Planned Compensation                                                                  | A191            | oved          | Rejected<br>Time period<br>© Period<br>From 01<br>O Today<br>O All                                 | /01/2009                      | to<br>O Current<br>O Current                                      | 12/31/9999<br>t week<br>t month                           |
|    | Abbr.<br>Active Planned S<br>Infotype Name<br>Object<br>Relationships<br>Description<br>Planned Compensation<br>Vacancy                                                       | A191            | oved          | Rejected<br>Time period<br>@ Period<br>From 01<br>O Today<br>O All<br>O From curr                  | /01/2009<br>.date             | to<br>O Current<br>O Last we                                      | 12/31/9999<br>t week<br>t month<br>eek                    |
|    | Abbr.<br>Active Planned S<br>Infotype Name<br>Object<br>Relationships<br>Description<br>Planned Compensation<br>Vacancy<br>Acct. Assignment Feature                           | A191            | oved          | Rejected<br>Time period<br>© Period<br>From 01<br>O Today<br>O All<br>O From curren<br>O To curren | r.date<br>t date              | to<br>O Current<br>O Last w<br>O Last m                           | 12/31/9999<br>t week<br>t month<br>eek<br>ionth           |
|    | Abbr.<br>Active Planned S<br>Infotype Name<br>Object<br>Relationships<br>Description<br>Planned Compensation<br>Vacancy<br>Acct. Assignment Feature<br>Work Schedule          | A191            | oved          | Rejected<br>Time period<br>@ Period<br>From 01<br>O Today<br>O All<br>O From curren                | 7.01/2009<br>7.date<br>t date | to<br>O Current<br>O Current<br>O Last w<br>O Last m<br>O Current | 12/31/9999<br>t week<br>t month<br>eek<br>ionth<br>t Year |
|    | Abbr. Active Planned S Infotype Name Object Relationships Description Planned Compensation Vacancy Acct. Assignment Feature Work Schedule Employee Group/Subgroup PD Profiles | A191            | oved          | Rejected<br>Time period<br>© Period<br>From 01<br>O Today<br>O All<br>O From curren                | r.date<br>t date              | to<br>O Current<br>O Last w<br>O Last m<br>O Current              | 12/31/9999<br>t week<br>t month<br>eek<br>nonth<br>t Year |

| R=Req      | uired Ent | ry O=Optional Entry C=Conditional Entry                                                                                                    |
|------------|-----------|----------------------------------------------------------------------------------------------------|
| Field Name | R/O/C     | Description                                                                                                    |
| Position   | R         | A specific and concrete description of the<br>responsibilities that one individual fulfills in an<br>organization.<br>State of Washington Position's object id<br>number begins with a 7.<br>Example: 71000095 |

3.

4.

5.

Click O (Enter) to validate the information.

|                                                                                                    |                                                                                                    | 8 😡       | 6081 <b>2700</b> 8                                                       | 1 💥 🖉   😗 💾                                                                      |
|----------------------------------------------------------------------------------------------------|----------------------------------------------------------------------------------------------------|-----------|--------------------------------------------------------------------------|----------------------------------------------------------------------------------|
| 🕫 🗈 Maintain                                                                                                    | Position                                                                                                    |           |                                                                          |                                                                                  |
| 🦻 🗋 🖉 🚱 🖬                                                                                                    | 1                                                                                                    |           |                                                                          |                                                                                  |
|                                                                                                    |                                                                                                    |           |                                                                          |                                                                                  |
|                                                                                                    |                                                                                                    |           |                                                                          |                                                                                  |
|                                                                                                    |                                                                                                    |           |                                                                          |                                                                                  |
| Plan version                                                                                                    | 01 Current pla                                                                                                    | n         |                                                                          |                                                                                  |
| Position                                                                                                    | 71000095                                                                                                    | DEL       | IMIT POSITION 00                                                         |                                                                                  |
| Abbr.                                                                                                    | POS00                                                                                                    |           |                                                                          |                                                                                  |
|                                                                                                    |                                                                                                    |           |                                                                          |                                                                                  |
|                                                                                                    |                                                                                                    |           |                                                                          |                                                                                  |
| Active Planned                                                                                                    | Submitted App                                                                                                    | oved      | Rejected                                                                 |                                                                                  |
|                                                                                                    | ousinition rippi                                                                                                    | 0.00      |                                                                          |                                                                                  |
| Infotype Name                                                                                                    | F                                                                                                    |           | Time period                                                              |                                                                                  |
| Object                                                                                                    |                                                                                                    |           | OPeriod                                                                  |                                                                                  |
| Relationships                                                                                                    |                                                                                                    |           | From 01/01/1800                                                          | to 12/31/9999                                                                    |
| Description                                                                                                    |                                                                                                    |           | OToday                                                                   | O Current week                                                                   |
|                                                                                                    |                                                                                                    |           | C . Curry                                                                | C Curront moon                                                                   |
| Planned Compensat                                                                                                    | tion                                                                                                    | ✓         | ( All                                                                    | O Current month                                                                  |
| Planned Compensat                                                                                                    | tion                                                                                                    |           | All     From curr date                                                   | O Current month                                                                  |
| Planned Compensat<br>Vacancy<br>Acct. Assignment F                                                                                            | eatures                                                                                                    |           | All     From curr.date     To current date                               | O Current month<br>O Last week                                                   |
| Planned Compensat<br>Vacancy<br>Acct. Assignment F<br>Work Schedule                                                                           | eatures                                                                                                    | × × × ×   | <ul> <li>All</li> <li>From curr.date</li> <li>To current date</li> </ul> | O Current month<br>O Last week<br>O Last month                                   |
| Planned Compensat<br>Vacancy<br>Acct. Assignment F<br>Work Schedule<br>Employee Group/Su                                                      | eatures                                                                                                    | × × × × × | <ul> <li>All</li> <li>From curr.date</li> <li>To current date</li> </ul> | O Current month<br>O Last week<br>O Last month<br>O Current Year                 |
| Planned Compensat<br>Vacancy<br>Acct. Assignment F<br>Work Schedule<br>Employee Group/Su<br>Cost Distribution                                 | ion                                                                                                    |           | All     From curr.date     To current date                               | O Current month<br>O Last week<br>O Last month<br>O Current Year                 |
| Planned Compensat<br>Vacancy<br>Acct. Assignment F<br>Work Schedule<br>Employee Group/Su<br>Cost Distribution<br>Address                      | ion                                                                                                    |           | All     From curr.date     To current date     Select.                   | O Current month<br>O Last week<br>O Last month<br>O Current Year                 |
| Planned Compensat<br>Vacancy<br>Acct. Assignment F<br>Work Schedule<br>Employee Group/Su<br>Cost Distribution<br>Address                      | ion (<br>eatures (<br>bgroup (<br>)                                                                                                    |           | All     From curr.date     To current date                               | O Current month<br>O Last week<br>O Last month<br>O Current Year                 |
| Planned Compensat<br>Vacancy<br>Acct. Assignment F<br>Work Schedule<br>Employee Group/Su<br>Cost Distribution<br>Address                      | ion features for the second second se |           | All     From curr.date     To current date                               | O Current month<br>O Last week<br>O Last month<br>O Current Year                 |
| Planned Compensat<br>Vacancy<br>Acct. Assignment F<br>Work Schedule<br>Employee Group/Su<br>Cost Distribution<br>Address                      | ion i<br>eatures i<br>ibgroup i                                                                                                    |           | All     From curr.date     To current date     Select.                   | O Current month<br>O Last week<br>O Last month<br>O Current Year                 |
| Planned Compensat<br>Vacancy<br>Acct. Assignment F<br>Work Schedule<br>Employee Group/Su<br>Cost Distribution<br>Address                      | ion i<br>eatures i<br>ibgroup i<br>area, click I All                                                                                                    | to se     | All     From curr.date     To current date      Select.                  | O Current month<br>O Last week<br>O Last month<br>O Current Year                 |
| Planned Compensat<br>Vacancy<br>Acct. Assignment F<br>Work Schedule<br>Employee Group/Su<br>Cost Distribution<br>Address<br>n the Time period | area, click  All                                                                                                    | to se     | All From curr.date To current date Select.                               | O Current month<br>O Last week<br>O Last month<br>O Current Year<br>✓ to select. |

| Infotype Edit G                                       | oto <u>V</u> iew S                                | ystem <u>H</u> elp |        |            |               |                  |
|-------------------------------------------------------|---------------------------------------------------|--------------------|--------|------------|---------------|------------------|
| <b>Ø</b>                                              | 1                                                 | 4 📙   😋 🙆          | 😣   📮  | 出版   約 1   | 0021          | 🐹 🖉   🕲 📑        |
| 🕫 🗈 Copy (                                            | Object                                            |                    |        |            |               |                  |
| 6 6                                                   |                                                   |                    |        |            |               |                  |
| Position                                              |                                                   | POS00              | DELIMI | POSITION 0 | 0             |                  |
| Planning Status                                       |                                                   | Active             |        |            |               |                  |
| Validity                                              | [                                                 | 01/01/2000         |        | 03/31/200  | 0             |                  |
| - Canaday                                             |                                                   | 0170172000         | to     | 03/31/200  | 19 08         | Change Informati |
| Object<br>Object abbr                                 | 01 S 7100009                                      | 51                 | 10     | 007017200  | 19 0%         | Change Informat  |
| Object<br>Object abbr.<br>Object name                 | 01 S 7100009<br>POS00<br>DELIMIT PO               | 5 1<br>SITION 00   | 10     | 007017200  |               | Change Informat  |
| Object<br>Object abbr.<br>Object name<br>Language Key | 01 S 7100009<br>POS00<br>DELIMIT PO<br>EN English | 5 1<br>ISITION 00  |        | 007017200  |               | Change Informat  |
| Object<br>Object abbr.<br>Object name<br>Language Key | 01 S 7100009<br>POS00<br>DELIMIT PO<br>EN English | 5 1<br>SITION 00   |        | 007017200  | 19 <u>667</u> | Change Informat  |
| Object<br>Object abbr.<br>Object name<br>Language Key | 01 S 7100009<br>POS00<br>DELIMIT PO<br>EN English | 5 1<br>SITION 00   |        | 007017200  |               | Change Informati |

| R=Req      | uired Ent | ry O=Optional Entry C=Conditional Entry                                  |
|------------|-----------|--------------------------------------------------------------------------|
| Field Name | R/O/C     | Description                                                              |
| То         | R         | It specifies the end date of a record, transaction, or                   |
|            |           | search.                                                                  |
|            |           | The end date 12/31/9999 indicates the newest or recent record available. |
|            |           | <b>Example:</b> 12/31/9999                                               |

8. Click @ (Enter) to validate the information.

| 9.  | Click 📙 (Save) to save.                                     |  |
|-----|-------------------------------------------------------------|--|
|     | 🔄 Object Create                                             |  |
|     | Overlapping records will be deleted<br>Do you want to save? |  |
|     | Yes No X Cancel                                             |  |
| 10. | Click Yes to continue.                                      |  |
| 11. | Click the box to the left of Relationships v to select      |  |

12. Click (Overview) for an overview of all actions associated with *Relationships* (1001).

| Position                                                                                                    |                                                                |                           | POS                                             | 00 C                                                   | ELIN   | IT POSITION (  | 00                                                  |               |    |
|----------------------------------------------------------------------------------------------------|----------------------------------------------------------------|---------------------------|-------------------------------------------------|--------------------------------------------------------|--------|----------------|-----------------------------------------------------|---------------|----|
| Planning Status                                                                                                    |                                                                |                           | Active                                          | e                                                      |        |                |                                                     |               |    |
| Relationships                                                                                                    | 01 S 71                                                        | 0000                      | 095 1                                           |                                                        |        |                |                                                     |               |    |
| Start                                                                                                    | End                                                            | R                         | Rela                                            | Relat.text                                             | R      | Rel'd object I | Abbr.                                               | % Rate        |    |
| 01/01/2009                                                                                                    | 03/31/2009                                                     | А                         | 003                                             | Belongs to                                             | 0      | 30000080       | 048                                                 | 0.00          |    |
| 01/01/2009                                                                                                    | 03/31/2009                                                     | В                         | 007                                             | ls describ                                             | С      | 51000799       | 123F                                                | 0.00          |    |
|                                                                                                    |                                                                |                           |                                                 |                                                        |        |                |                                                     |               |    |
|                                                                                                    |                                                                |                           |                                                 |                                                        |        |                |                                                     |               |    |
| lick 11/0<br>elect.                                                                                                    | i/2009 03/31                                                   | 1/200                     | )9                                              | A 003 Belo                                             | ongs t | to O 30000     | 0080 048                                            | ļ             | 0. |
| Click 1997<br>elect.<br>Click 2 (Ch<br>Infotype Edi                                                                                                    | 1/2009 03/3<br>ange) to cl<br>t <u>Goto</u> Extra<br>Inge Rela | 1/200<br>han              | oge th<br>View<br>⊲ 📮                           | A 003 Belo<br>ne record.<br>System H                   | elp    | io O 30000     | 0080 048<br>10 0 10 10 10                           | × 2   9       | 0  |
| Click 101/0<br>elect.<br>Click 2 (Ch<br>Infotype Edi                                                                                                    | i/2009 03/3<br>ange) to cl<br>t <u>Goto</u> Extra<br>Inge Rela | 1/200<br>han<br>as        | oge th<br>View<br>⊲ 📮                           | A 003 Belo<br>ne record.<br>System H<br>C 2 2<br>ips   | elp    | o O 30000      | 1<br>2080 048<br>空 む む                              | × 2   9       | 0  |
| Click 100<br>elect.<br>Click 2 (Ch<br>Infotype Edi<br>Cha<br>Discrete Edi<br>Cha<br>Discrete Ed | i/2009 03/3<br>ange) to cl<br>t <u>Goto Extra</u><br>ange Rela | 1/200<br>han<br>as<br>tio | oge th<br>View<br>⊲ 📮<br>POS(<br>Activ          | A 003 Belo<br>ne record.<br>System H<br>C 2 8<br>ips   | elp    | 10 0 30000     | 10080 048<br>11日 (11日 (11日 (11日 (11日 (11日 (11日 (11日 | × 2   9       | 0  |
| Click 11/0<br>elect.<br>Llick (Ch<br>Infotype Edi                                                                                                    | i/2009 03/3<br>ange) to cl<br>t <u>Goto Extr</u><br>ange Rela  | 1/200<br>han<br>as        | oge th<br>View<br>⊲ Q<br>POS(<br>Active<br>0170 | A 003 Beld<br>ne record.<br>System H<br>I C Q Q<br>ips | elp    | io O 30000     | 0080 048<br>10 0 1 1<br>00<br>00                    | Echange Infor | 0. |

Priority

Record 1

of

2

|                                                                                                    | R/O/C                                        | Description                                                                                                    |
|----------------------------------------------------------------------------------------------------|----------------------------------------------|----------------------------------------------------------------------------------------------------|
| То                                                                                                    | R                                            | It specifies the end date of a record, transaction, or                                                                                                    |
|                                                                                                    |                                              | search.                                                                                                    |
|                                                                                                    |                                              | (i)                                                                                                    |
|                                                                                                    |                                              | The end date $12/31/9999$ indicates the                                                                                                    |
|                                                                                                    |                                              | newest or recent record available.                                                                                                    |
|                                                                                                    |                                              | <b>Example:</b> 12/31/9999                                                                                                    |
| Click 🥙 (Enter) to                                                                                                    | validate t                                   | he information.                                                                                                    |
| Er<br>Infotuno Edit Coto                                                                                                    | Extrac Via                                   | w System Help                                                                                                    |
|                                                                                                    |                                              | wi System i Telp<br>日 (                                                                                                    |
| Change                                                                                                    | Pelations                                    |                                                                                                    |
|                                                                                                    | Relations                                    | anipa                                                                                                    |
|                                                                                                    |                                              |                                                                                                    |
| Position                                                                                                    | PO                                           | DELIMIT POSITION 00                                                                                                    |
| Planning Status                                                                                                    | Ac                                           | tive                                                                                                    |
| Valid from                                                                                                    | 01                                           | /01/2009 to 12/31/9999 & Change Information                                                                                                    |
|                                                                                                    |                                              |                                                                                                    |
| Polationships 0                                                                                                    | 1 \$ 7100005                                 | 1/                                                                                                    |
| Relationships 0<br>Relationship type/relati                                                                                                    | 1 S 71000095<br>onship                       | 1 A 003 Belongs to                                                                                                    |
| Relationships 0<br>Relationship type/relati                                                                                                    | 1 S 71000095<br>onship                       | A 003 Belongs to                                                                                                    |
| Relationships     0       Relationship type/relati       Related Object                                                                                                    | 1 S 71000095<br>onship                       | 1 A 003 Belongs to                                                                                                    |
| Relationships     0       Relationship type/relati       Related Object       Type of related object                                                                                                    | 1 S 71000095<br>onship                       | 1 A 003 Belongs to                                                                                                    |
| Relationships     0       Relationship type/relati       Related Object       Type of related object       ID of related object       Abbreviation                                                                                                    | 1 S 71000095<br>onship                       | A 003 Belongs to O Organizational unit 30000080 048                                                                                                    |
| Relationships       0         Relationship type/relati       0         Related Object       0         Type of related object       0         ID of related object       0         Abbreviation       0         Name       0                                                                                      | 1 S 71000095<br>onship                       | 1<br>A 003 Belongs to<br>O Organizational unit<br>30000080<br>048<br>COURT OF APPEALS                                                                                                    |
| Relationships       0         Relationship type/relati       0         Related Object       0         Type of related object       0         ID of related object       0         Abbreviation       0         Name       0                                                                                      | 1 S 71000095<br>onship                       | A 003 Belongs to O Organizational unit 30000080 048 COURT OF APPEALS                                                                                                    |
| Relationships       0         Relationship type/relati       0         Related Object       0         Type of related object       0         ID of related object       0         Abbreviation       0         Name       0         Priority       0                                                             | 1 S 71000095<br>onship                       | A 003 Belongs to O Organizational unit 30000080 048 COURT OF APPEALS                                                                                                    |
| Relationships       0         Relationship type/relati       0         Related Object       0         Type of related object       0         ID of related object       0         Abbreviation       0         Name       0         Priority       0                                                             | 1 S 71000095<br>onship                       | 1       A       003       Belongs to         O Organizational unit       Image: Color of a color of a col |
| Relationships       0         Relationship type/relati       0         Related Object       1         Type of related object       0         ID of related object       0         Abbreviation       0         Name       0         Priority       0                                                             | 1 S 71000095<br>onship                       | 1       A       003       Belongs to         O       Organizational unit       Image: Colored colored co          |
| Relationships       0         Relationship type/relati         Related Object         Type of related object         ID of related object         Abbreviation         Name         Priority                                                                                                    | 1 S 71000095<br>onship<br>Save.              | 1       A       003       Belongs to         O Organizational unit       Image: Colored colored c |
| Relationships       0         Relationship type/relati       0         Related Object       1         Type of related object       10         ID of related object       0         Abbreviation       0         Name       0         Priority       0         Click       (Save) to         Repeat steps       0 | 1 S 71000095<br>onship<br>save.<br>13-17 for | 1   A   0 Organizational unit   30000080   048   COURT OF APPEALS   Record 1 of 2 the remaining relationships.                                                                                                    |

| Click 🖉 (C     | hange) to cha                 | inge the recor      | d.            |            |           |                  |
|----------------|-------------------------------|---------------------|---------------|------------|-----------|------------------|
| Infotype Ec    | lit <u>G</u> oto <u>V</u> iew | System <u>H</u> elp |               |            |           |                  |
| 0              | Ē                             | 4 📙   😋 🙆           | 😣 i 🗅 (H) (H) | <b>8</b> 9 | ا 🕄 🗘     | 🛒 🔁 I 🔞 📑        |
| 🕫 🗈 Ch         | ange Desci                    | ription             |               |            |           |                  |
| 68             | 🛃 🖪                           |                     |               |            |           |                  |
| Position       |                               | POS00               | DELIMIT POSIT | 10N 00     |           |                  |
| Planning Statu | 3                             | Active              |               |            |           |                  |
| Validity       |                               | 01/01/2009          | to 03/31      | /2009      | 66        | Change Informati |
| Language       | EN English                    | 1                   | I             |            |           |                  |
| Description    | 01 S 7100                     | 0095 1              |               |            |           |                  |
| Language       | EN English                    | Ē                   |               |            |           |                  |
| Description    |                               | RB                  |               |            |           |                  |
|                |                               |                     |               |            |           | ,                |
| USED TON       |                               | POSITION ACTI       | VIII          |            |           |                  |
|                |                               |                     |               |            |           |                  |
|                |                               |                     |               |            |           |                  |
|                |                               |                     |               |            |           |                  |
|                |                               |                     |               |            |           |                  |
|                |                               |                     |               |            |           |                  |
|                |                               |                     |               |            |           |                  |
|                |                               | Li 1, Co 1          |               | Ln 1 -     | Ln 1 of 1 | lines            |
|                |                               | Li 1, Co 1          |               | Ln 1 -     | Ln 1 of 1 | lines            |

| uired Ent | ry O=Optional Entry C=Conditional Entry                |
|-----------|--------------------------------------------------------|
| R/O/C     | Description                                            |
| R         | It specifies the end date of a record, transaction, or |
|           | search.                                                |
|           | The end date 12/31/9999 indicates the                  |
|           | newest or recent record available.                     |
|           | <b>Example:</b> 12/31/9999                             |
|           | uired Ent<br>R/O/C<br>R                                |

*Note:* This will also need to be completed for all applicable existing Description records.

21. Click 🔮 (Enter) to validate the information.

22. Click 📙 (Save) to save.

| 23. Click the box to the left of Planned Compensation ✓ to select. |  |
|--------------------------------------------------------------------|--|
|--------------------------------------------------------------------|--|

| Click 🖉 (Change) to char    | nge the record.                               |
|-----------------------------|-----------------------------------------------|
| Infotype Edit Goto Extras   | View System Help                              |
|                             |                                               |
| Den Change Planne           | ed Compensation                               |
|                             |                                               |
| Position                    | POS00 DELIMIT POSITION 00                     |
| Planning Status             | Active                                        |
| Valid from                  | 01/01/2009 to 03/31/2009 & Change Information |
|                             |                                               |
| Planned Compensation 01 S 7 | 71000095 1                                    |
| Pay Grade Pay Scale         | Direct                                        |
|                             |                                               |
| Pay scale structure data    | 10 USA                                        |
| P scale type                | An Non-Penresented                            |
|                             | 01 Standard Progression                       |
| ESG for CAP                 | 3                                             |
| Pay Scale Group             | 41 To 41                                      |
| PS level                    | A To L                                        |
|                             |                                               |
| Key Date for Display        | 01/01/2009                                    |
|                             |                                               |
| Currency key                | USD United States Dollar                      |
| Amount                      | 1,362.00 To 1,774.50                          |
| Time unit                   | 2 Semi-monthly                                |
|                             |                                               |
|                             |                                               |
|                             |                                               |
|                             |                                               |

| R=Req      | uired Ent | ry O=Optional Entry C=Conditional Entry                                  |
|------------|-----------|--------------------------------------------------------------------------|
| Field Name | R/O/C     | Description                                                              |
| То         | R         | It specifies the end date of a record, transaction, or                   |
|            |           | search.                                                                  |
|            |           | The end date 12/31/9999 indicates the newest or recent record available. |
|            |           | <b>Example:</b> 12/31/9999                                               |
|            | 1.1 / 1   |                                                                          |

26.

- Click 🔮 (Enter) to validate the information.
- 27. Click 📙 (Save) to save.

- 28. The following infotypes will also need to be updated:
  - *Vacancy* (1007)
  - Acct. Assignment Features (1008)
  - Work Schedule (1011)
  - *Employee Group/Subgroup* (1013)
  - *Cost Distribution* (1018)
  - *Address* (1028)
  - Job Attributes (1660)

**①** Until all infotypes have been updated, the position will remain delimited.

| 🕫 🗈 Maintain Pos                                                                                                    | ition         |        |                        |                                                       |                                                                |                                                           |
|----------------------------------------------------------------------------------------------------|---------------|--------|------------------------|-------------------------------------------------------|----------------------------------------------------------------|-----------------------------------------------------------|
| 🦻 🗋 🚱 🐨 🗗 🕹                                                                                                    | 2 📧           |        |                        |                                                       |                                                                |                                                           |
|                                                                                                    |               |        |                        |                                                       |                                                                |                                                           |
|                                                                                                    |               |        |                        |                                                       |                                                                |                                                           |
| lan version                                                                                                    | 01 Current pl | an     | 6                      |                                                       |                                                                |                                                           |
| osition                                                                                                    | 71000095      | DE     | LIMIT POSIT            | ON 00                                                 |                                                                |                                                           |
| vbbr.                                                                                                    | POS00         |        |                        |                                                       |                                                                |                                                           |
|                                                                                                    |               |        |                        |                                                       |                                                                |                                                           |
|                                                                                                    |               |        |                        |                                                       |                                                                |                                                           |
|                                                                                                    |               |        |                        | _                                                     |                                                                |                                                           |
| Active Planned St                                                                                                    | ubmitted Ap   | proved | Rejected               |                                                       |                                                                |                                                           |
| Active Planned St                                                                                                    | ıbmitted Ap   | proved | Rejected               |                                                       |                                                                |                                                           |
| Active Planned St                                                                                                    | Ibmitted Ap   | proved | Rejected               | nd                                                    |                                                                |                                                           |
| Active Planned Su<br>Infotype Name<br>Object                                                                                                    | ubmitted Ap   | proved | Rejected<br>Time perio | nd<br>d                                               |                                                                |                                                           |
| Active Planned Su<br>Infotype Name<br>Object<br>Relationships                                                                                                    | Ibmitted Ap   | proved | Rejected               | od<br>d<br>01/01/1800                                 | to                                                             | 12/31/9999                                                |
| Active Planned Su<br>Infotype Name<br>Object<br>Relationships<br>Description                                                                                                    | ubmitted Ap   | proved | Rejected               | ud<br>d<br>01/01/1800<br>/                            | to<br>O Curren                                                 | 12/31/9999<br>t week                                      |
| Active Planned Su<br>Infotype Name<br>Object<br>Relationships<br>Description<br>Planned Compensation                                                                                                    | ubmitted Ap   | proved | Rejected               | nd<br>d<br>01/01/1800<br>/                            | to<br>O Curren<br>O Curren                                     | 12/31/9999<br>t week<br>t month                           |
| Active Planned Su<br>Infotype Name<br>Object<br>Relationships<br>Description<br>Planned Compensation<br>Vacancy                                                                                                    | Ibmitted Ap   | proved | Rejected               | nd<br>d<br>01/01/1800<br>/<br>curr.date               | to<br>O Curren<br>O Curren<br>O Last w                         | 12/31/9999<br>t week<br>t month<br>eek                    |
| Active     Planned     Summary       Infotype Name     Object       Object     Relationships       Description     Planned Compensation       Vacancy     Acct. Assignment Features                                                                         | ubmitted Ap   | proved | Rejected               | d<br>01/01/1800<br>/<br>curr.date<br>rrent date       | to<br>O Curren<br>O Curren<br>O Last w<br>O Last m             | 12/31/9999<br>t week<br>t month<br>eek<br>nonth           |
| Active     Planned     St       Infotype Name     Object       Object     Relationships       Description     Planned Compensation       Vacancy     Acct. Assignment Features       Work Schedule                                                          | ubmitted Ap   | proved | Rejected               | d<br>d<br>01/01/1800<br>/<br>curr.date<br>rrent date  | to<br>O Curren<br>O Last w<br>O Last m<br>O Curren             | 12/31/9999<br>t week<br>t month<br>eek<br>nonth<br>t Year |
| Active     Planned     Summary       Infotype Name     Object       Object     Relationships       Description     Planned Compensation       Vacancy     Acct. Assignment Features       Work Schedule     Employee Group/Subgroup                         | ubmitted Ap   | proved | Rejected               | nd<br>d<br>01/01/1800<br>/<br>curr.date<br>rrent date | to<br>O Curren<br>O Last w<br>O Last m<br>O Curren             | 12/31/9999<br>t week<br>t month<br>eek<br>nonth<br>t Year |
| Active     Planned     Summary       Infotype Name     Object       Object     Relationships       Description     Planned Compensation       Vacancy     Acct. Assignment Features       Work Schedule     Employee Group/Subgroup       Cost Distribution | ubmitted Ap   | proved | Rejected               | nd<br>d<br>01/01/1800<br>/<br>curr.date<br>rrent date | to<br>O Curren<br>O Curren<br>O Last w<br>O Last m<br>O Curren | 12/31/9999<br>t week<br>t month<br>eek<br>nonth<br>t Year |

29. You have completed this transaction

Results

You have undelimited a position.